# Criação e Edição de Propostas - Quantitativo PLOA

Este manual descreve como se cria e trata as propostas orçamentárias dentro da fase quantitativa do *PLOA*.

## 1. Acesso à Funcionalidade e Controle de Acesso

O acesso à tela de propostas se dá o item de menu abaixo:

```
LOA » Quantitativo » Propostas
```

## 2. Propostas Quantitativas do PLOA

Uma proposta orçamentária é sempre feita sobre localizadores existentes e disponíveis para o PLOA em questão.

## 2.1 Pesquisa de Propostas

O primeiro passo é encontrar o localizador desejado para a qual será realizada a proposta. A consulta pode ser feita informando (opcionalmente) algum parâmetro como chave, selecionando alguma condição da proposta e clicando em "Buscar".

| ⊿ Você está aqui » <u>Início</u> » LOA » Quanti | tativo » Propostas                                                                                                    |  |
|-------------------------------------------------|----------------------------------------------------------------------------------------------------|--|
| Propostas                                       |                                                                                                    |  |
| Chave Pesquisa Avançada 🗔                       | Localizadores para os quais posso criar / editar propostas<br>Localizadores para os quais posso criar / editar propostas<br>Localizadores sem propostas<br>Localizadores com propostas<br>Localizadores com propostas com pendências<br>Todos localizadores |  |

A chave permite a procura por valores dentro das seguintes informações:

• Título ou Código da Unidade, Função, Programa, Ação ou Plano Orçamentário.

Caso seja necessário, a pesquisa avançada permite detalhar ainda mais a busca.

| ⊿ Você está aqui » | Início » LOA » Quantitativo » Propostas                         |                    | Q |  |
|--------------------|-----------------------------------------------------------------|--------------------|---|--|
| Propostas          |                                                                 |                    |   |  |
| Chave              | Localizadores com propostas                                     | ▼Recentes          |   |  |
| Pesquisa Avança    | nda 🗔                                                           |                    |   |  |
| Filtros que serão  | verificados com a chave 🕑 Programa 🥑 Ação 🥑 Unidade 🥑 Plano Orç | amentário 🥑 Função |   |  |
| Órgão              | Todos                                                           |                    |   |  |
| Unidade            | Todas                                                           |                    |   |  |
| Detalhamento       | Todos tipos de detalhamento                                     |                    |   |  |
| Momento            | Qualquer                                                        |                    |   |  |
| Expansão concer    | dida preenchida? ( Indiferente ) Sim ) Não                      |                    |   |  |
|                    |                                                                 |                    |   |  |
|                    | Buscar Limpar Excluir propostas                                 |                    |   |  |

O resultado da busca trará as informações mostradas na figura abaixo:

| Fu | ncional-programática | SubUO | Ação | Planos Orçamentários<br>vinculados à ação | Momento<br>da<br>proposta | Onde<br>está a<br>janela? | Tipo de<br>Detalhamento | Proposta | Por que<br>não<br>posso<br>lançar<br>proposta? | Histórico |
|----|----------------------|-------|------|-------------------------------------------|---------------------------|---------------------------|-------------------------|----------|------------------------------------------------|-----------|
|----|----------------------|-------|------|-------------------------------------------|---------------------------|---------------------------|-------------------------|----------|------------------------------------------------|-----------|

## 2.2 Criação de Propostas

O exemplo a seguir mostra localizadores que poderão receber propostas. Para criar uma nova proposta basta clicar no link *Clique aqui para Criar* da linha em questão.

| Funcional-programática         | SubUO | Ação                                                                                                    | Planos Orçamentários vinculados à<br>ação                                                                                                    | Momento<br>da<br>proposta | Onde<br>está a<br>janela? | Tipo de<br>Detalhamento                                                   | Proposta                            | Por que<br>não<br>posso<br>lançar<br>proposta? | Histórico  |
|--------------------------------|-------|----------------------------------------------------------------------------------------------------|----------------------------------------------------------------------------------------------------|---------------------------|---------------------------|---------------------------------------------------------------------------|-------------------------------------|------------------------------------------------|------------|
| 10.15115.02.061.0571.4224.6020 |       | Assistência Jurídica a<br>Pessoas Carentes                                                                                                    | 0000 - Assistência Jurídica a Pessoas<br>Carentes                                                                                                    |                           | UO                        | <u>1 - Demais</u><br>Despesas<br>Discricionárias<br>do Poder<br>Executivo | <u>Clique</u><br>aqui para<br>criar | <₽                                             | ١          |
| 10.15115.02.122.0571.09HB.6020 |       | Contribuição da União,<br>de suas Autarquias e<br>Fundações para o<br>Custeio do Regime de<br>Previdência dos<br>Servidores Públicos<br>Federais | 0000 - Contribuição da União, de suas<br>Autorquias e Fundações para o<br>Custeio do Recime de Previdência dos<br>Servidores Públicos Federais                                                                                                |                           | uo                        | <u>1 - Demais</u><br>Despesas<br>Discricionárias<br>do Poder<br>Executivo | <u>Clique</u><br>aqui para<br>criar |                                                | ۱          |
| 10.15115.02.122.0571.15A8.0166 |       | Ampliação do Edifício-<br>Sede do Fórum<br>Trabalhista de Rio<br>Branco - AQ                                                                     | 0000 - Ampliação do Edifício-Sede do<br>Fórum Trabalhista de Rio Branco - AC                                                                                                    |                           | UO                        | <u>1 - Demais</u><br>Despesas<br>Discricionárias<br>do Poder<br>Executivo | <u>Clique</u><br>aqui para<br>criar |                                                | ۱          |
| 10.15115.02.122.0571.15ID.0116 |       | Construção do<br>Edifício-Sede da Vara<br>do Trabalho de Plácido<br>de Castro - AC                                                               | 0000 - Construção do Edifício-Sede da<br>Vara do Trabalho de Plácido de Castro<br>- AC                                                                                                    |                           | <u>uo</u>                 | <u>1 - Demais</u><br>Despesas<br>Discricionárias<br>do Poder<br>Executivo | <u>Clique</u><br>aqui para<br>criar |                                                | ١          |
| 10.15115.02.122.0571.20TP.6020 |       | Pessoal Ativo da União                                                                                                    | 0000 - Pessoal Ativo da União                                                                                                    |                           | <u>uo</u>                 | <u>1 - Demais</u><br>Despesas<br>Discricionárias<br>do Poder<br>Executivo | <u>Clique</u><br>aqui para<br>criar |                                                | <b>(i)</b> |
| 10.15115.02.122.0571.4256.6020 |       | Apreciação de Causas<br>na Justiça do Trabalho                                                                                                   | 0002 - Capacitação de Recursos<br>Humanos,0003 - Manutenção de<br>Varas tinterantes na Justiça do<br>Trabalho,0000 - Apreciação de<br>Causas na Justiça do Trabalho.<br>Despesas Diversas,0005 - Formação<br>e Aperfeiçoamento de Magistrados |                           | uo                        | <u>1 - Demais</u><br>Despesas<br>Discricionárias<br>do Poder<br>Executivo | <u>Clique</u><br>aqui para<br>criar |                                                | ١          |

Nesse outro exemplo, são mostrados dois localizadores que por algum motivo não podem receber propostas. A razão desse impedimento pode ser vista ao clicar no ícone da coluna *Por que não posso lançar proposta?*.

| Funcional-programática                | SubUO     | Ação                                                              | Planos Orçamentários vinculados à<br>ação                                                                                                    | Momento<br>da<br>proposta | Onde<br>está a<br>janela? | Tipo de<br>Detalhamento                                                   | Proposta                            | Por que<br>não<br>posso<br>lançar<br>proposta? | Histórico |
|---------------------------------------|-----------|-------------------------------------------------------------------|----------------------------------------------------------------------------------------------------|---------------------------|---------------------------|---------------------------------------------------------------------------|-------------------------------------|------------------------------------------------|-----------|
| 10.15115.02.061.0571.4224.6020        |           | Assistência Jurídica a<br>Pessoas Carentes                        | 0000 - Assistência Jurídica a Pessoas<br>Carentes                                                                                                    |                           | <u>UO</u>                 | <u>1 - Demais</u><br>Despesas<br>Discricionárias<br>do Poder<br>Executivo | <u>Clique</u><br>aqui para<br>criar |                                                | (i)       |
| 10.15115.02.122.0571.09HB.6020        | Mer<br>Po | nsagens do Sistema<br>r que não posso lançar pr                   | oposta?                                                                                                    |                           |                           | tais<br>as<br>onárias<br>≝r<br>vo                                         | <u>Clique</u><br>aqui para<br>criar |                                                | ۲         |
| <u>10.15115.02.122.0571.15A8.0166</u> | 1         | # Ação exige detalhan<br>Orçamentário 0000                        | Mensagem<br>nento em Planos Orçamentários, porém s<br>Fechar                                                                                                    | ó possui o P              | ano                       | ais<br>as<br>onárias<br>tr<br>vo                                          | <u>Clique</u><br>aqui para<br>criar |                                                | ۱         |
| 10.15115.02.122.0571.15ID.0116        | L         | Edifício-Sede da Vara<br>do Trabalho de Plácido<br>de Castro - AC | Vara do Trabalho de Plácido de Castro<br>- AC                                                                                                    |                           | <u>uo</u>                 | bespesas<br>Discricionárias<br>do Poder<br>Executivo                      | <u>Clique</u><br>aqui para<br>criar |                                                | ١         |
| 10.15115.02.122.0571.20TP.6020        |           | Pessoal Ativo da União                                            | 0000 - Pessoal Ativo da União                                                                                                    |                           | UO                        | <u>1 - Demais</u><br>Despesas<br>Discricionárias<br>do Poder<br>Executivo | <u>Clique</u><br>aqui para<br>criar |                                                | (j)       |
| 10.15115.02.122.0571.4256.6020        |           | Apreciação de Causas<br>na Justiça do Trabalho                    | 0002 - Capacitação de Recursos<br>Humanos.0003 - Manutenção de<br>Varas linerantes na Justiça do<br>Trabalho.0000 - Aprecieção de<br>Causas na Justiça do Trabalho -<br>Despesas Diversas.0005 - Formação<br>e Aperfeiçoamento de Magistrados |                           | UO                        | <u>1 - Demais</u><br>Despesas<br>Discricionárias<br>do Poder<br>Executivo | <u>Clique</u><br>aqui para<br>criar |                                                | ۱         |
| 10.15115.02.131.0571.2549.6020        |           | Comunicação e<br>Divulgação<br>Institucional                      | 0000 - Comunicação e Divulgação<br>Institucional                                                                                                    |                           |                           | 1 - Demais<br>Despesas<br>Discricionárias<br>do Poder<br>Executivo        | Sem<br>proposta                     | •                                              | •         |

## Criação da proposta

Ao clicar em "Criar proposta", aparecerá a tela de edição. Essa tela está dividida em quatro abas:

- 1. Físico/Financeiro
- 2. Justificativas
- 3. Limite
- 4. Propostas de exercícios anteriores.

*Observação com relação à criação de propostas via WEB-Services*: salvo raras exceções, via WS só é possível o cadastro de propostas em momento Órgão Setorial. Exemplo: quando um setorial tem sistema próprio de criação de propostas, ele deve consolidar e mandar as propostas para o SIOP como OS (não faz sentido esperar que cada UO tenha um sistema próprio e que envie a proposta como UO).

## 2.3 Preenchimento dos valores de Físico / Financeiro da proposta

Logo que surgem as informações do localizador serão exibidos os dados da proposta completa.

| Você está aqui »                                                                                                    | nício » LOA » Quantitativo                                                                                                    | » Propostas                                                                                                 |                                  |                        |               |                                |                                                                 | 5                                                               | SIOP                                                       |   |
|----------------------------------------------------------------------------------------------------|----------------------------------------------------------------------------------------------------|----------------------------------------------------------------------------------------------------|----------------------------------|------------------------|---------------|--------------------------------|-----------------------------------------------------------------|-----------------------------------------------------------------|------------------------------------------------------------|---|
| opostas C                                                                                                    | adastro                                                                                                    |                                                                                                    |                                  |                        |               |                                |                                                                 |                                                                 |                                                            |   |
| gão:<br>ograma:<br>ão:<br>calizador:<br>ncional-<br>ogramática:<br>o de Detalhame<br>mento da prop<br>de está a propo | 02101 - Senado Fe<br>0906 - Operações I<br>Amortizações)<br>0284 - Amortização<br>Externa<br>0001 - Nacional<br>10.02101.28.844.09<br>ento: Despesas com a Di<br>osta Momento Órgão Ce | deral<br>Especiais: Serviço da<br>o e Encargos de Finar<br>906.0284.0001<br>ivida Contratual e Mot<br>ntral | Divida Extern<br>Inciamento da l | ia (Juros<br>Divida Co | e<br>ntratual | Tiş<br>Sit<br>His<br>Pro<br>Ja | oo da Açã<br>tuação da<br>stórico da<br>opostas i<br>nela de tr | o: Operaçi<br>Proposta: Não vái<br>a Proposta: (*)<br>recentes: | ões Especiais<br>da ● (saiba mais)<br>17/2014 - 31/08/2014 |   |
|                                                                                                    |                                                                                                    |                                                                                                    | Salvar                           | Proposta               | Excl          | uir Propo                      | sta                                                             |                                                                 |                                                            |   |
| Físico / Financei                                                                                                    | ro Justificativas                                                                                                    | Limite Pr                                                                                                   | opostas de ex                    | xercicios              | anteriore     | 15                             |                                                                 |                                                                 |                                                            |   |
|                                                                                                    | PLANO ORÇA                                                                                                    | MENTÁRIO                                                                                                    |                                  |                        |               |                                |                                                                 |                                                                 |                                                            |   |
| Todos (Proposta                                                                                                    | completa)                                                                                                    |                                                                                                    |                                  | V                      |               |                                |                                                                 |                                                                 |                                                            |   |
|                                                                                                    |                                                                                                    |                                                                                                    |                                  |                        |               |                                |                                                                 |                                                                 |                                                            |   |
| FÍSICO (Local                                                                                                    | izador)                                                                                                    |                                                                                                    |                                  |                        |               |                                |                                                                 |                                                                 |                                                            |   |
| Quantidade                                                                                                    | Expansão Concedid                                                                                                    | a Custo Médio                                                                                               | Custo T                          | otal                   |               |                                |                                                                 |                                                                 |                                                            |   |
|                                                                                                    |                                                                                                    | 0,00                                                                                                    | 37.644                           | 4,00                   |               | Salva                          | r                                                               |                                                                 |                                                            |   |
| FINANCEIRO (                                                                                                    | para cadastrar um novo<br>Plano Orçamentári                                                                                                    | o financeiro, seleci<br>Io                                                                                  | one um plan<br>Natureza          | io orçan               | Fonte         | IDOC                           | Valor<br>R\$                                                    | Expansão conc.<br>R\$                                           | Expansão conc. +<br>Valor R\$                              |   |
| 0000 - Amortiz<br>Contratual Exte                                                                                     | ação e Encargos de Finan<br>Irma                                                                                                    | ciamento da Divida                                                                                          | 32902100                         | 0                      | 100           | 0002                           | 3.421                                                           | 999                                                             | 4.420                                                      | Ô |
| 0000 - Amortiz<br>Contratual Exte                                                                                     | ação e Encargos de Finan<br>ma                                                                                                    | ciamento da Divida                                                                                          | 32902200                         | Q                      | 100           | 0002                           | 34.190                                                          | 0                                                               | 34.190                                                     | Î |
| 0000 - Amortiz<br>Contratual Exte                                                                                     | ação e Encargos de Finan<br>Irna                                                                                                    | ciamento da Divida                                                                                          | 46907100                         | Q                      | <u>100</u>    | 0002                           | 33                                                              | 0                                                               | 33                                                         | Î |

Os dados financeiros do Localizador serão calculados pelo somatório dos dados financeiros dos Planos Orçamentários. Assim, esta visualização é a consolidação das informações de todos os POs do localizador. Nesse caso, o único preenchimento possível será informar dados físicos do Localizador.

Em seguida, deverão ser preenchidos os dados para cada Plano Orçamentários que será usado na proposta.

Para preencher os dados por PO deve-se selecionar o PO. A tela então adaptará os valores para o caso específico do PO escolhido.

Após inserir os dados físicos e financeiros, o usuário deve clicar em "Salvar". À medida que os dados forem sendo salvos, sua consolidação será exibida na tabela de totais.

#### Observações sobre o preenchimento das informações de proposta para os PO`s

- Não é obrigatório usar todos os Planos Orçamentários.
- O PO de código 0000 será exibido apenas quando for o único PO da Ação.
- Não é permitido proposta ou financeiro com valor total negativo (Valor Total = Ajuste + Valor).
- Não é permitido a exclusão de uma proposta ou financeiro com campo Valor diferente de zero.

#### Histórico da Proposta

Note que o (i) na tela (*Histórico*) registra o que foi realizado na proposta (log). Há de se salientar um detalhe: não importa se a proposta é para o mesmo localizador, se ela foi excluída e depois criada novamente, ela terá um novo log. O log é da proposta e não do localizador.

*Exemplo*: se foi criada uma proposta A para localizador x, depois A foi excluída e foi criada novamente proposta B para o mesmo localizador X, o log de B aparecerá apenas a criação da proposta, não aparecerá que A foi excluída.

#### Condições básicas para uma proposta ser válida

Somente as proposta com status de válidas poderão ser enviadas para o momento seguinte. As condições básicas para uma proposta ser válida:

- 1. Justificativa deve estar preenchida;
- 2. Informação física preenchida para ações com produto;
- 3. Ao menos um financeiro/dotação preenchido com valor maior que zero;
- Caso seja utilizado um PO com físico em uma dotação, seu produto precisa ser preenchido. Vale o mesmo ao contrário, se for preenchido o físico do PO, tem que ser usada uma dotação com esse PO.

Para editar um dado financeiro, inserido anteriormente, basta clicar na linha correspondente na tabela dentro da área "Financeiro".

|            |               |            |                  |               |                 | -1                 |                        |                                    |
|------------|---------------|------------|------------------|---------------|-----------------|--------------------|------------------------|------------------------------------|
|            |               |            |                  | PLA           | NO ORÇAMEN      | ITARIO             | -                      |                                    |
| 0000 - Co  | ntribuição da | a União, d | de suas Autarqui | as e Fundaçõe | s para o Custei | io do Regime de Pi | evidência dos Servidor | res Públicos Federais 🔻            |
| Fisico     |               |            |                  |               |                 |                    |                        |                                    |
| risico     |               |            |                  |               |                 |                    |                        |                                    |
| FINANCI    | EIRO          |            |                  |               |                 |                    |                        |                                    |
| Natureza   |               |            | DUSO Fonte       | IDOC          | Valor R\$       |                    |                        | Campos para preenchimento de dados |
| 31         |               |            | 0 🔻 -            | • 9999 •      | 0               |                    | Salvar Limpar          | financeiros                        |
| K K        | S SI          |            |                  |               |                 |                    |                        |                                    |
|            |               |            |                  |               |                 |                    |                        |                                    |
| Exibir sor | mente totais  | de POs j   | preenchidos      |               |                 |                    |                        |                                    |
|            | Valor R\$     | Físico     | Custo médio      |               |                 |                    |                        |                                    |
|            | 0.00          |            | 0.00             |               |                 |                    |                        |                                    |
|            | 0.00          | na         | 0.00             |               |                 |                    |                        |                                    |

## 2.4 Regras que o sistema aplica nas dotações

#### Aplicáveis a dotações em quaisquer momentos

- Se IdUso for diferente de 0 (Não destinados à contrapartida), 6 (Saúde), 7 (Emendas de
  - Inciativa Popular) e 8, seu IDOC deve ser diferente de 9999, desde que a fonte não seja 95; IDUSO 8 pode ter qualquer IDOC
    - IDUSO 6 só terá dotações no Ministério da Saúde (36000);

- IDUSO 8 só terá dotações no Ministério da Educação (26000);
- A partir do PLOA 2018 inclui-se o IDUSO 8 e remove-se o IDUSO 7.
- Se IdUso for 0 e a especificação da fonte não for (43, 44, 46, 47, 48, 49, 52, 59, 62, 71, 73, 88, 97) e o GND não for 2 ou 6 ou 7 IdOc deve ser 9999, desde que a fonte não seja 95;
- Se especificação da fonte for 63 (Alienação de Bens e Direitos do Patrimônio Publico), GND tem que ser 4 (Investimento) ou 5 (Inversão Financeira) ou 6 (Amortização);
  - Pode ainda ser 9, desde que na ação 0Z00;
- Uso de qualquer natureza de despesa ativa e valorizável no SIOP. Note que todas estas, neste momento, tem elemento especificado;
- Com exceção da esfera de investimentos (30) não se define o RP das dotações no cadastro de propostas do PLOA. Esta marcação é feita posteriormente na SOF<sup>1)</sup>. Dotações novas que ainda não foram marcadas podem ter o RP igual a "X\_ckgedit\_QUOT\_. Isto mudará depois que forem marcadas.
- Naturezas: podem ser usadas todas as naturezas ativas e valoráveis.

### Aplicáveis a dotações nos momentos UO e OS (NÃO aplicáveis na Fase I da Proposta)

- Se Ação for 0283 ou 0284 (amortização da dívida), IdOc deve ser diferente de 9999;
- Qualquer outro caso, IdOc deve ser 9999;
- Se fonte for 95, IDOC pode ser 9999 ou qualquer IDOC cadastrado.

### Aplicáveis à Fase I da Proposta

- Além da fonte 105, a partir do exercício 2019 o SIOP passou a aceitar outras fontes selecionadas para a Fase I da Proposta.
- Uso de qualquer natureza de despesa ativa no SIOP

### Como o SIOP critica isso?

Naturezas: ao tentar alterar um financeiro, o sistema irá criticar o uso de alguma indevida.
 Porém, se o financeiro não for alterado, a proposta fica válida e pode ser enviada para frente normalmente. Essa verificação é feita somente no cadastro, <u>NÃO</u> é feita no envio.

## 2.5 Justificativas

Toda proposta dever ser justificada. Este campo aceita no máximo 5000 caracteres.

| Físico / Financeiro    | Justificativas       | Limite | Propostas de exercicios anteriores | Proposta em outros momentos | 1 |
|------------------------|----------------------|--------|------------------------------------|-----------------------------|---|
| Justificativa da Propo | sta                  |        |                                    |                             |   |
|                        |                      |        |                                    |                             |   |
|                        |                      |        |                                    | 1                           |   |
| Máximo de 2500 caract  | eres. Restantes 2500 |        |                                    |                             |   |
|                        |                      |        |                                    |                             |   |

## 2.6 Limite

São apresentados os limites para o grupo de tipo de detalhamento cadastrados para a UO ou OS.

| ísico / Financeiro   | Justificativas     | Limite | Propostas de exercicios anteriores | Proposta em outros momentos |
|----------------------|--------------------|--------|------------------------------------|-----------------------------|
| Itens                | Valor*             |        |                                    |                             |
| Limite (X)           | R\$ 428.000.000,00 |        |                                    |                             |
| Total programado (Y) | R\$ 0,00           |        |                                    |                             |
| Disponível (X - Y)   | R\$ 428.000.000,00 |        |                                    |                             |

## 2.7 Propostas de exercícios anteriores

Os dados das propostas de exercícios anteriores podem ser consultados. Para maior detalhamento, basta clicar na linha correspondente ao exercício desejado.

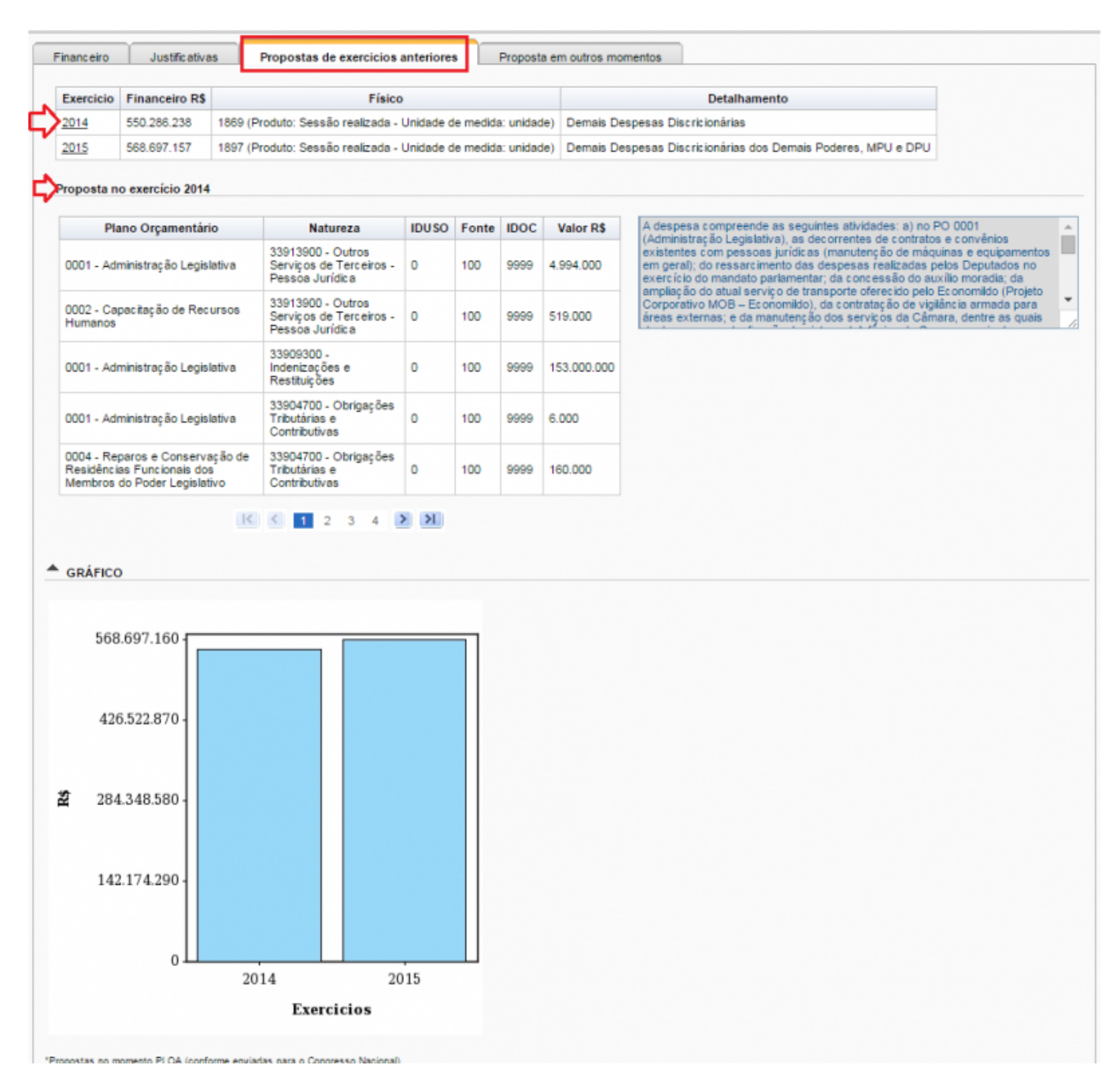

Depois que todos os dados forem preenchidos, o usuário deve clicar em "Salvar Proposta". O sistema indicará que a proposta foi salva e eventuais pendências, caso existam.

| have          |                                                                                                    | Localiza    | dores para os quais po                                                                                                    | osso criar / editar propostas 🔻                                                                                                    | Recenter                        | s                               |                                                                                                    |                                                                                                    |                                                |                |
|---------------|----------------------------------------------------------------------------------------------------|-------------|----------------------------------------------------------------------------------------------------|----------------------------------------------------------------------------------------------------|---------------------------------|---------------------------------|----------------------------------------------------------------------------------------------------|----------------------------------------------------------------------------------------------------|------------------------------------------------|----------------|
| squisa A      | Avançada 🗔                                                                                                    |             |                                                                                                    |                                                                                                    |                                 |                                 |                                                                                                    |                                                                                                    |                                                |                |
| iltros que    | e serão verificados com a chave                                                                                     | Prog        | rama 🔐 Ação 🔐 Un                                                                                                    | idade 💣 Plano Orçamentário 💣 F                                                                                                    | unção                           |                                 |                                                                                                    |                                                                                                    |                                                |                |
|               |                                                                                                    |             |                                                                                                    | -                                                                                                    |                                 |                                 |                                                                                                    |                                                                                                    |                                                |                |
| lidade        | 15115 - TRT - 148.1                                                                                                 | Regiao - R  | :O/AC                                                                                                    | •                                                                                                    |                                 |                                 |                                                                                                    |                                                                                                    |                                                |                |
| stalhame      | Todos tipos de deta                                                                                                 | Ihamento    |                                                                                                    | •                                                                                                    |                                 |                                 |                                                                                                    |                                                                                                    |                                                |                |
| mento         | Qualquer                                                                                                    |             |                                                                                                    | •                                                                                                    |                                 |                                 |                                                                                                    |                                                                                                    |                                                |                |
| pansão        | concedida preenchida? 🔘 Inc                                                                                         | diferente ( | Sim 🔘 Não                                                                                                    |                                                                                                    |                                 |                                 |                                                                                                    |                                                                                                    |                                                |                |
|               |                                                                                                    |             |                                                                                                    |                                                                                                    |                                 |                                 |                                                                                                    |                                                                                                    |                                                |                |
|               |                                                                                                    |             |                                                                                                    |                                                                                                    |                                 |                                 |                                                                                                    |                                                                                                    |                                                |                |
|               |                                                                                                    | B           | Linnar Ex                                                                                                    | cluir proportar ala                                                                                                    | aillea Euro                     | orter pla                       | nilha                                                                                                    |                                                                                                    |                                                |                |
|               |                                                                                                    | -           | uscar Limpar Ex                                                                                                    | timportar pia                                                                                                    | niina Exp                       | ortar pla                       | mina                                                                                                    |                                                                                                    |                                                |                |
|               | Funcional-programática                                                                                              | SubUO       | Ação                                                                                                    | Planos Orçamentários<br>vinculados à ação                                                                                                    | Momento<br>da<br>proposta       | Onde<br>está a<br>janela?       | Tipo de<br>Detalhamento                                                                                                    | Proposta                                                                                                    | Por que<br>não<br>posso<br>lançar<br>proposta? | História       |
| <u>10.1</u>   | Funcional-programática                                                                                              | SubUO       | Ação<br>Assistência Jurídica<br>a Pessoas Carentes                                                                                                    | Planos Orçamentários<br>vinculados à ação                                                                                                    | Momento<br>da<br>proposta       | Onde<br>está a<br>janela?       | Tipo de<br>Detalhamento<br>1 - Demais<br>Despesas<br>Discricionárias<br>do Poder<br>Executivo                                                                                                    | Proposta com<br>pendéncias<br>Valor (limite):<br>R\$0,00                                                                                                    | Por que<br>não<br>posso<br>lançar<br>proposta? | História       |
| ) <u>10.1</u> | Funcional-programática<br>15115.02.061.0571.4224.6020<br>15115.02.122.0571.09HB.6020                                | SubUO       | Ação<br>Ação<br>Assistência Jurídica<br>a Pessoas Carentes<br>Contribuição da<br>União, de suas<br>Autarquias e<br>Fundações para o<br>Custelo do Regime<br>de Previdência dos<br>Servidores Públicos<br>Federaie                                                                                        | Planos Orçamentários     vinculados à ação     0000 - Assistência Jurídica a     Pessoas Carentes     0000 - Contribuição da União, de     suas Autorquias e Fundações     para o Custeio do Recime de     Previdência dos Servidores     Públicos Federais                                                                             | Momento<br>da<br>proposta<br>UO | Onde<br>está a<br>janela?<br>UO | Tipo de<br>Detalhamento<br>Despesas<br>Discricionárias<br>do Poder<br>Executivo<br>1- Demais<br>Despesas<br>Discricionárias<br>do Poder<br>Executivo                                                              | Proposta com<br>pendências<br>Valor (limite):<br>R\$0,00<br>Proposta sem<br>pendências<br>Valor (limite):<br>R\$100.000.000,00                                                   | Por que<br>não<br>posso<br>lançar<br>proposta? | História<br>(† |
| 10.1<br>10.1  | Funcional-programática<br>15115.02.061.0571.4224.6020<br>15115.02.122.0571.09HB.6020<br>15115.02.122.0571.15A8.0166 | SubUO       | Ação<br>Ação<br>Ação<br>Assistência Jurídica<br>a Pessoas Carentes<br>Contribuição da<br>União, de suas<br>Autarquias e<br>Fundações para o<br>Custeio do Regime<br>de Previdência dos<br>Servidores Públicos<br>Enderais<br>Ampliação do<br>Edificio-Sede do<br>Fórum Trabalhista<br>de Rio Branco - AC | Planos Orçamentários<br>vinculados à ação<br>0000 - Assistência Jurídica a<br>Pessoas Carentes<br>0000 - Contribuição da União, de<br>suas Autarouias e Fundações<br>para o Custeio do Regime de<br>Previdência dos Servidores<br>Públicos Federais<br>0000 - Ampliação do Edifício-<br>Sede do Fórum Trabalhista de<br>Rio Branco - AC | Momento<br>da<br>proposta<br>UO | Onde<br>está a<br>janela?<br>UO | Tipo de<br>Detalhamento<br>1 - Demais<br>Discricionárias<br>do Poder<br>Executivo<br>1 - Demais<br>Discricionárias<br>do Poder<br>Executivo<br>1 - Demais<br>Despesas<br>Discricionárias<br>do Poder<br>Executivo | Proposta com<br>pendências<br>Valor (limite):<br>R\$0,00<br>Proposta sem<br>pendências<br>Valor (limite):<br>R\$100,000,000,000<br>Proposta com<br>pendências<br>Valor (limite): | Por que<br>não<br>posso<br>lançar<br>proposta? | (i)            |

As propostas sem pendências passam para a situação "Válida".

Ao ser feita nova busca na tela de propostas, o Localizador aparecerá com indicação de que a proposta foi feita, sua situação e seu valor financeiro.

A edição de propostas poderá ser realizada clicando nos campos em azul.

## 2.8 Proposta em outros momentos

Essa aba só será apresentada quando a proposta for enviada de um momento para outro.

Os dados da proposta em outros momentos podem ser consultados. Para maior detalhamento, basta clicar na linha correspondente ao momento desejado.

|   | Físico / Financeiro Justific  | ativas Lim     | ite Propostas de exercicios ante    | riores | Proposta em outros momentos             | F    |
|---|-------------------------------|----------------|-------------------------------------|--------|-----------------------------------------|------|
|   |                               |                |                                     |        |                                         |      |
|   | Momento                       | Financeiro R\$ | Físico                              |        | Detalhamento                            |      |
|   | Fase I - Unidade Orçamentária | 0              | Sem produto                         | Demais | Despesas Discricionárias do Poder Execu | tivo |
|   | Fase I - Órgão Setorial       | 3.000.000      | 40 (Produto: - Unidade de medida: ) | Demais | Despesas Discricionárias do Poder Execu | tivo |
| ⇒ | Fase I - Órgão Central        | 3.000.000      | 40 (Produto: - Unidade de medida: ) | Demais | Despesas Discricionárias do Poder Execu | tivo |
|   | Fase I - Consolidação         | 3.000.000      | 40 (Produto: - Unidade de medida: ) | Demais | Despesas Discricionárias do Poder Execu | tivo |
|   | Unidade Orçamentária          | 3.000.000      | 40 (Produto: - Unidade de medida: ) | Demais | Despesas Discricionárias do Poder Execu | tivo |
|   | Órgão Setorial                | 3.000.000      | 40 (Produto: - Unidade de medida: ) | Demais | Despesas Discricionárias do Poder Execu | tivo |
|   | Consolidado                   | 1.457.573      | 40 (Produto: - Unidade de medida: ) | Demais | Despesas Discricionárias do Poder Execu | tivo |
|   | <u>PL</u>                     | 1.457.573      | 40 (Produto: - Unidade de medida: ) | Demais | Despesas Discricionárias do Poder Execu | tivo |

| Plano Orçamentário                                                        | Natureza                                                  | IDUSO | Fonte | IDOC | Valor R\$ |
|---------------------------------------------------------------------------|-----------------------------------------------------------|-------|-------|------|-----------|
| 0000 - Coordenação , Elaboração e Proposições para Modernização do Estado | 33901400 - Diárias - Civil                                | 0     | 105   | 9999 | 600.000   |
| 0000 - Coordenação , Elaboração e Proposições para Modernização do Estado | 33903300 - Passagens e Despesas com Locomoção             | 0     | 105   | 9999 | 800.000   |
| 0000 - Coordenação , Elaboração e Proposições para Modernização do Estado | 33903900 - Outros Serviços de Terceiros - Pessoa Jurídica | 0     | 105   | 9999 | 1.600.000 |

KKNN

| Os recursos serão utilizados pela SEME para suporte administ  | rativo, promoção e  |
|---------------------------------------------------------------|---------------------|
| articulação de desenvolvimento do Programa Moderniza Brasis   | , voltado para a    |
| transformação diguital dos serviços públicos. Também para ano | iar                 |
| ações para a melhoria do ambiente de negócios e a racionaliza | ação das estrutura: |
| do governo federal com vistas a melhor prestação de serviços  | a sociedade e       |
| Incluindo o apoio ao Conselho de Modernização do Estado.      | pais.               |

## 2.9 Particularidades da Fase I da Proposta para o PLOA 2022

A Fase I da Proposta possui momentos próprios que acontecem antes da Fase II da Proposta:

# **MOMENTOS PLOA-2022**

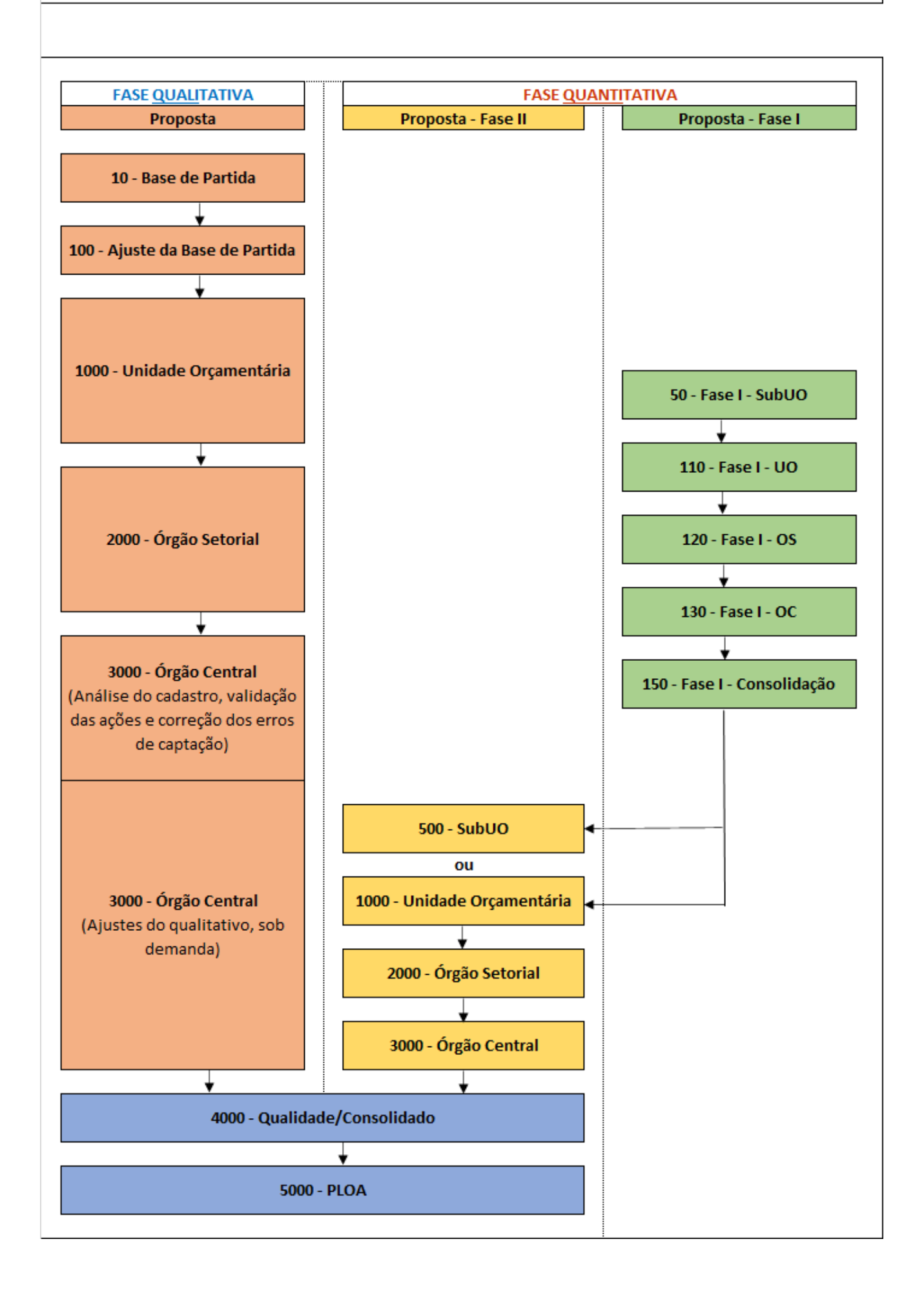

Condição para as ações (localizadores) receberem propostas:

• Vinculação com algum Tipo de Detalhamento, mesmo ações com código temporário ou ações padronizadas.

Observações:

- É permitido usar nas propostas ações com código temporário (iniciado com "N"); e
- O tipo de detalhamento 13 passa a ter a seguinte descrição: 13. Despesas com Pessoal e Encargos Sociais - Financeiras.

1)

Por meio do módulo de Marcadores do SIOP.